The following tutorial explains how to view student submissions in assignments for Aportfolio.

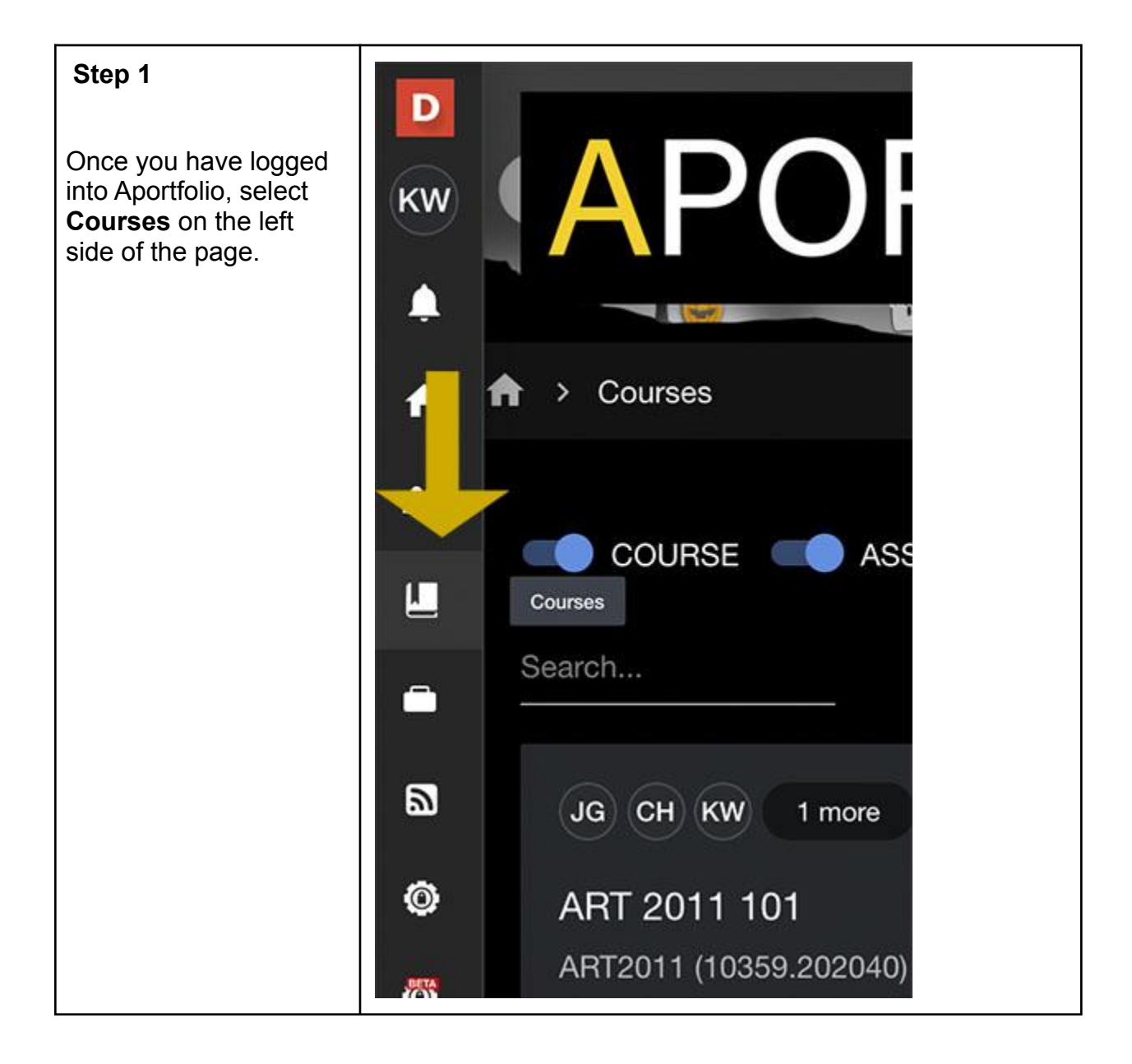

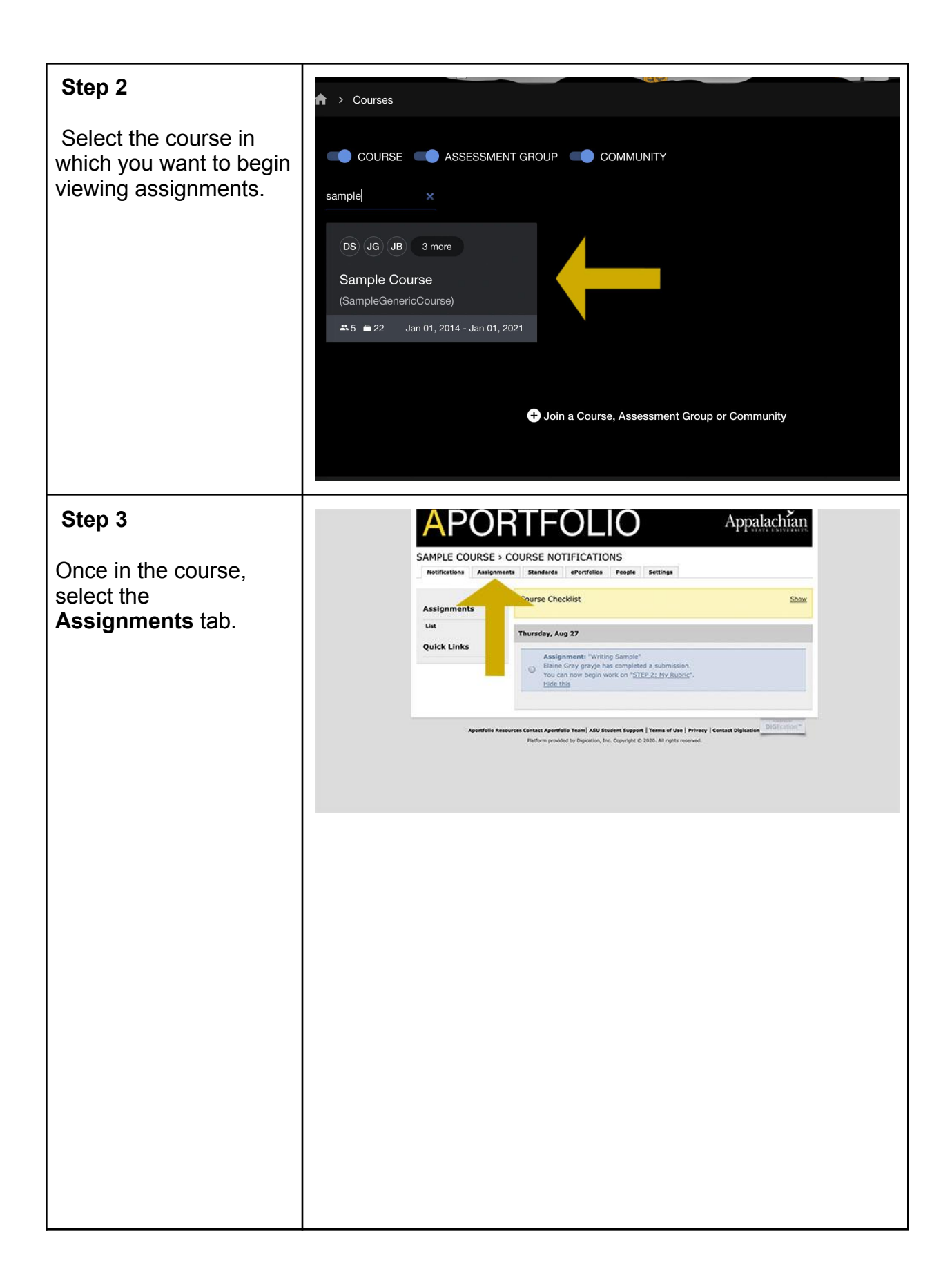

## Step 4

Here you will be able to see all of the students and assignments within the course.

Assignments with an **orange F**, indicate that the assignment is ready to be viewed. **Click** on the **orange F**.

Note:

The <u>blue S</u> indicates the assignment is waiting on the student to submit.

The <u>orange F</u> indicates that the submission is waiting for faculty.

The <u>yellow C</u> indicates that the assignment has been completed.

The <u>green P</u> indicates that the student has passed that assignment.

The <u>dark grey N</u> indicates the student did not pass the assignment.

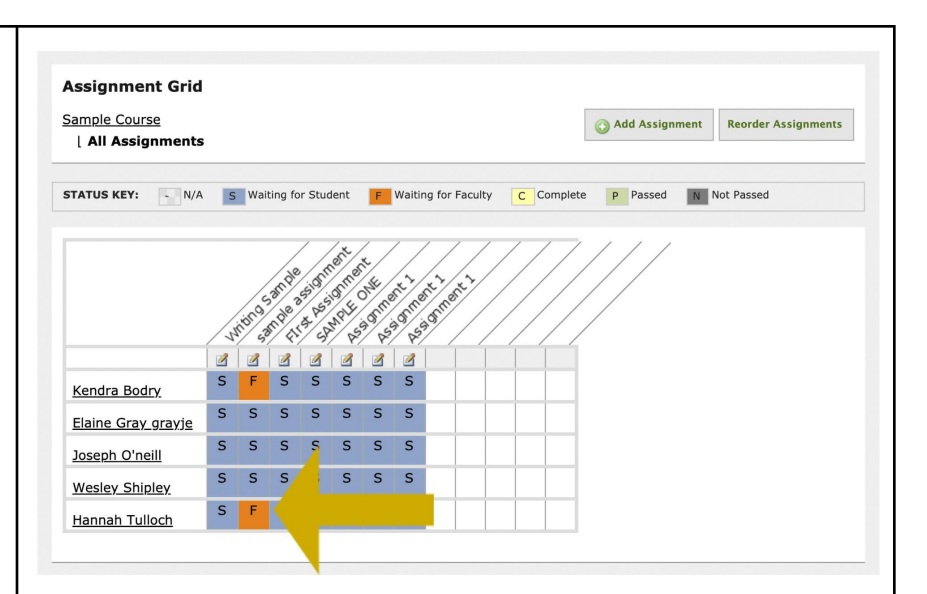

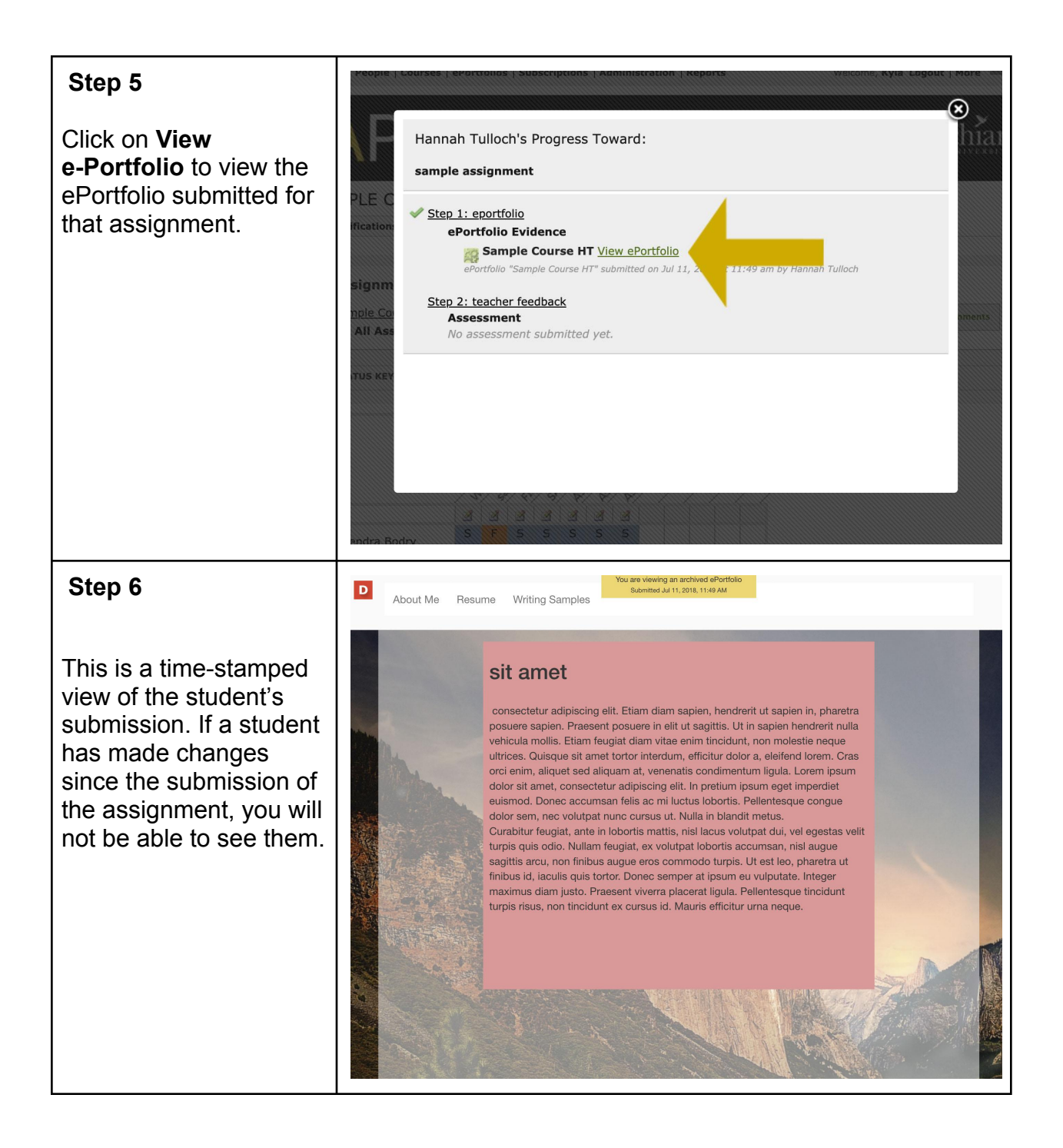